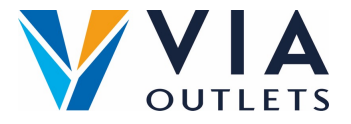

## Invitar a un miembro del equipo

## Etapa 1: Ir a https://cms.mobietrain.com/

- Etapa 2: Inicia session con el email y la contraseña que ya has elegido para la aplicación
- Etapa 3: En la pestaña Administración de usuarios hay 2 opciones para invitar a un nuevo usuario:

## Invitar usuario por email

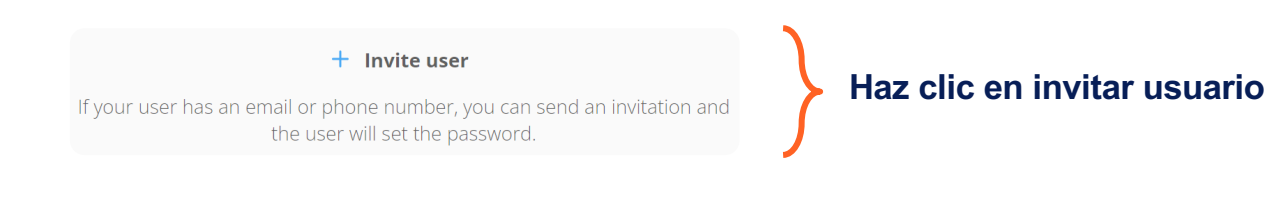

| Invite user                                                                                                    | Polloner nembro                 |
|----------------------------------------------------------------------------------------------------|---------------------------------|
| First Name                                                                                                    | Relienar nombre                 |
| Example                                                                                                    |                                 |
| Last Name                                                                                                    | Rellenar apellido               |
| Name                                                                                                    | · · ·                           |
| E-mail                                                                                                    | Pollonar omail                  |
| example@email.com                                                                                                    |                                 |
| Phone number                                                                                                    | En el campo Puesto de trabajo,  |
| code ~                                                                                                    | introduzca únicamente: Store    |
| Job Position                                                                                                    | Management or Store Employee    |
| Sales Associate                                                                                                    | Management of Store Employee.   |
| User/Company ID                                                                                                    | Déjalo abierto                  |
| Role<br>User                                                                                                    |                                 |
| Invitation language                                                                                                    | Seleccionar idioma              |
| English                                                                                                    |                                 |
| By ticking this box the employee expressed his/her consent to us processing, personal information, the provided email address or phone number for the purpose of sending emails related to the training that will be followed via the application, and agrees with the <u>EULA</u> . | Acceptar términos y condiciones |
| Cancel Invite                                                                                                    | Dale click a Invitar            |